# ENLIGHTEN MONITORING

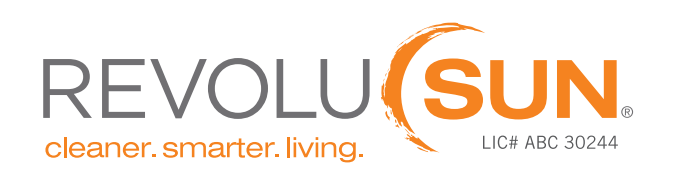

660 Ala Moana Blvd. #220A, Honolulu, HI 96813 808.748.8888 | www.revolusun.com

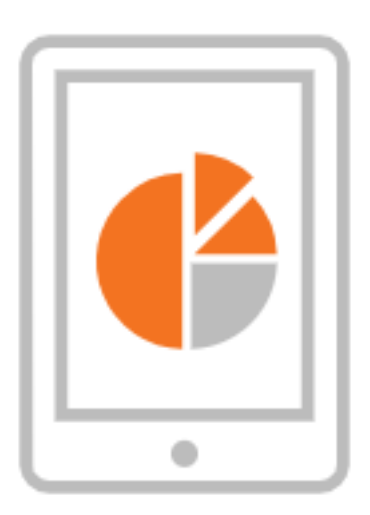

### ENPHASE ENLIGHTEN MONITORING

With the Enphase Enlighten mobile app, you can check your system's status at-a-glance without scrolling and dive into the details of your system's health and performance all while on-the-go. You can view the overall energy and per-panel energy production data with a single click as well as view your energy consumption and storage (if applicable).

## STEP |

## DOWNLOAD APP & CREATE LOGIN

The Enphase Enlighten app is available to download on the Apple or Google Play Store. You may also view this on your web browser by visiting:

https://enlighten.enphaseenergy.com. After your QC/Commissioning appointment, a technician will build your site remotely and send you an activation email for you to create your login credentials. If you are unable to locate this email, please let your Project Ambassador know so that a new login registration link can be emailed to you.

| Э | Enphase Enlighten<br>Utilities<br>***** 15K | OPEN |
|---|---------------------------------------------|------|
|   |                                             |      |

#### APPLE

#### GOOGLE PLAY

| 0                 | Enphase Enlighter<br>Option Design Residence<br>Streepens | *****                   |
|-------------------|-----------------------------------------------------------|-------------------------|
| $\mathbf{\nabla}$ | A Wai don't Paul any devices                              |                         |
|                   | And to Mention                                            | () texted (             |
|                   |                                                           |                         |
|                   |                                                           |                         |
|                   |                                                           |                         |
|                   |                                                           |                         |
| 144 X             |                                                           |                         |
| 2. 2. 17          | 205 CO 254 50                                             | Con the second          |
| 222               | an Oan a                                                  | C. C. M. In In          |
| - (2)             | 1000                                                      | ana and a second second |

## STEP II UNDERSTANDING YOUR HOME SCREEN

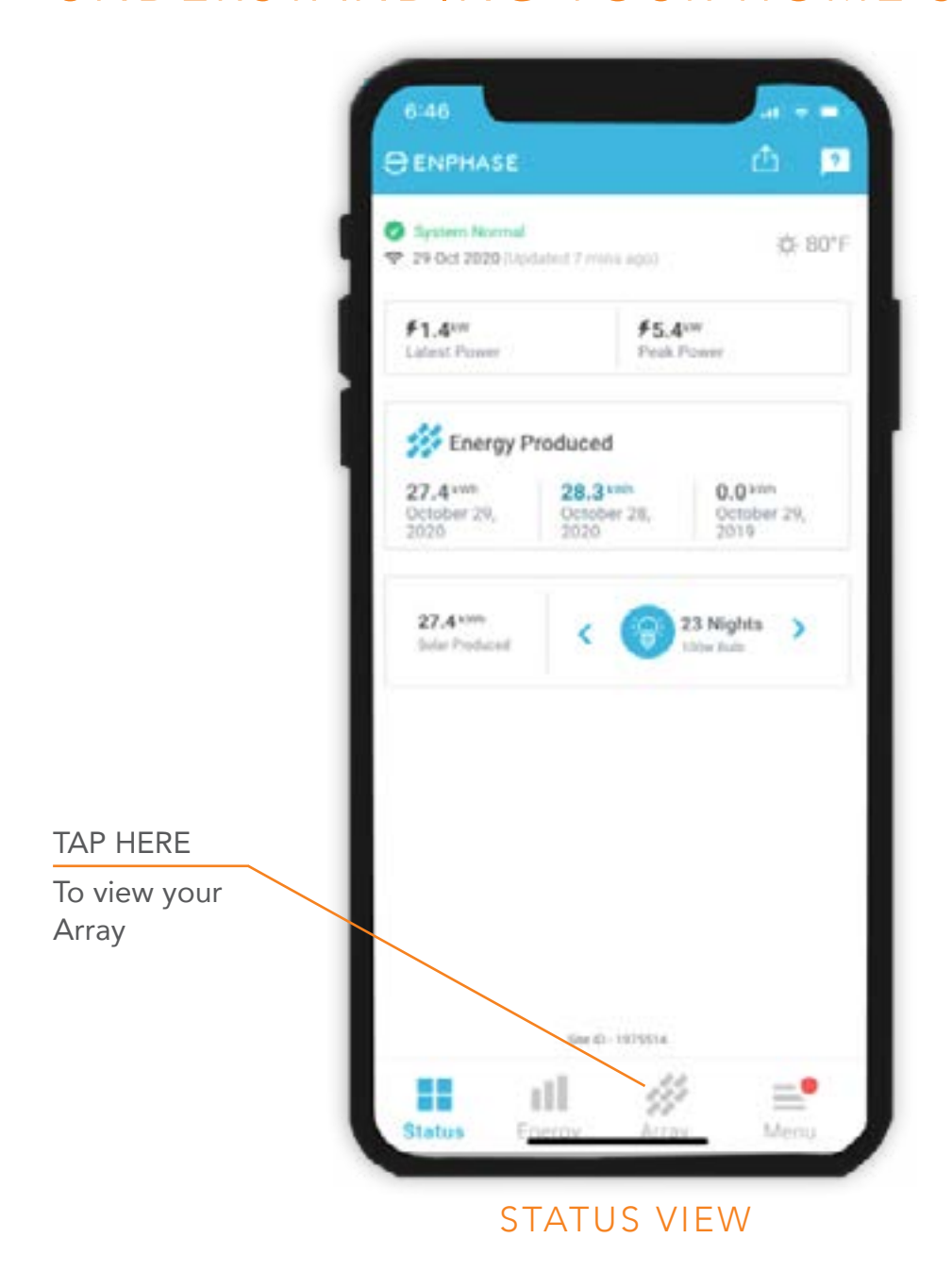

When you log into your monitoring portal, you'll have three viewing options: **Status**, **Energy** and **Array** 

In **Status** view, you can see a dashboard view of your system's production. In **Energy** view, you are able to expand the view of your data by selecting Day, Week, Month, Year and Lifetime. You can also select custom fields to show specific timeframes. In the **Array** view, you can see a bird's-eye view of your panel arrays and see the individual production of the panels and inverter(s). You will see slight production variances depending on panel location, shading, etc.

## UNDERSTANDING YOUR HOME SCREEN

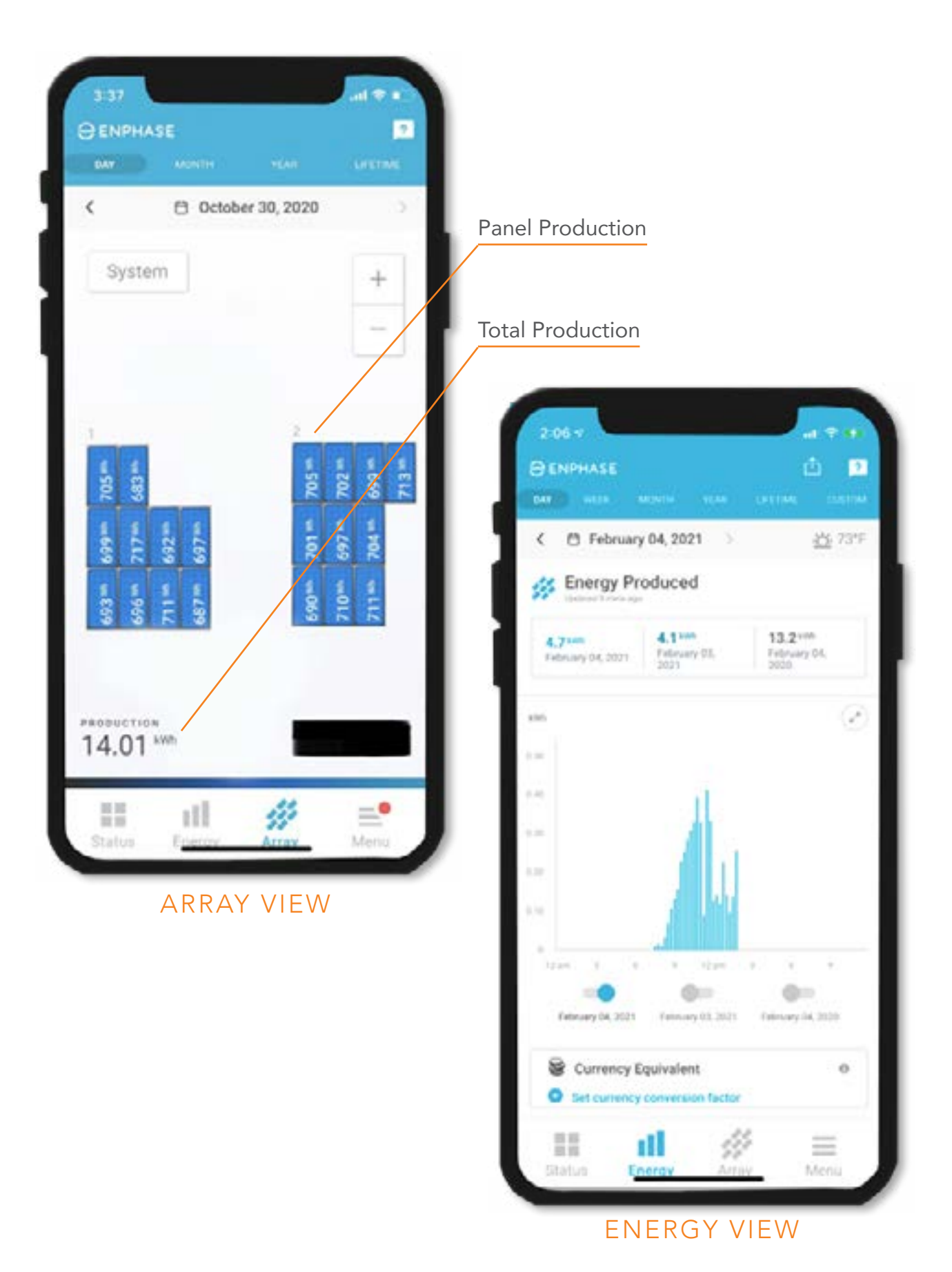